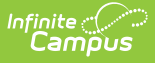

# **PERA Contribution Report (Human Resources) (Minnesota)**

Last Modified on 10/22/2022 9:56 am CDT

Report Logic | Generating the Extract | Header Layout | Summary Layout | Detail Layout

#### **PATH:** Human Resources > Reports > PERA Extracts > PERA Contribution Report

The PERA Contribution Report collects data for the Public Employees Retirement Association of Minnesota.

| Index                                                           | Search         | Help <        |                                                                                                    | PERA Extracts                                                              |
|-----------------------------------------------------------------|----------------|---------------|----------------------------------------------------------------------------------------------------|----------------------------------------------------------------------------|
| <ul> <li>▼ Human Resources</li> <li>▶ Administration</li> </ul> |                | *             | This tool will extract data to complete the Public Employees Retirement Association of Minnesota reporting extracts. The<br>report will pull all staff members within the district that are eligible for PERA benefits. Staff demographics and payroll<br>information can be generated by selecting the appropriate reporting option. Choose the State Format to get the file in the<br>state defined file format, otherwise choose one of the several testing/debugging formats. |                                                                            |
| ►P                                                              | ersonnel       |               |                                                                                                    | Extract Options                                                            |
| ►P                                                              | ayroll         |               |                                                                                                    | Extract Type PERA Contribution                                             |
| ▼R                                                              | eports         |               |                                                                                                    | Pay Period End Date                                                        |
|                                                                 | Element List   | ing           |                                                                                                    | Paid Date                                                                  |
|                                                                 | Overall Staff  | Rating Report |                                                                                                    | Overtime Paycodes 403B:403B Adjustment                                     |
|                                                                 | Filled Positio | ins           |                                                                                                    | ASP:After School Program                                                   |
|                                                                 | Position Cod   | le            |                                                                                                    | ASUB:Athletic Substitute E<br>ASUP:Athletic Event Supervision              |
|                                                                 | Salary Distrit | oution Report |                                                                                                    | AUTO:Auto Allowance<br>BDEV:Building Staff Development                     |
|                                                                 | New Hire Re    | port          |                                                                                                    | BERE:Bereavement Pay                                                       |
|                                                                 | PERA Extrac    | :ts           |                                                                                                    | CCFL:co-Curricular Fall Assignment                                         |
|                                                                 | STAR Extract   | s             |                                                                                                    | CCSP:Co-Curricular Spring Assignmen<br>CCWN:Co-Curricular Winter Assignmen |
| STAR Extracts                                                   |                | ш             | CCYR:Co-Curricular Year Assignment<br>CEI:Community Ed Instructor<br>CERT:Certification Stipend Pay<br>CEU:CEU Stipend Pay<br>CEUP:CEU Stipend Prior Grd/Ln<br>CHAP:Chaperone<br>CLE1:CLERICAL SUB PAY (GR 1-3)<br>CLE2:CLERICAL SUB PAY<br>CLE3:CLERICAL SUB PAY<br>CLE3:CLERICAL SUB PAY<br>CUBD:Curricular Assignment<br>CSUB:Substitute Custodian<br>CURD:Curriculum Development<br>CURL:School Curric Dev-Lic ▼                                                              |                                                                            |
|                                                                 |                |               |                                                                                                    | Format State Format(Fixed width) -                                         |
|                                                                 |                |               | Generate Extract     Submit to Batch       Refresh     Show top     50     ✓ tasks submitted between     06/01/2015     and     06/08/2015       Batch Queue List                                                                                                    |                                                                            |
|                                                                 |                |               |                                                                                                    | Queued Time Report Title Status Download                                   |
|                                                                 |                |               |                                                                                                    |                                                                            |

PERA Contribution Extract Editor

### **Report Logic**

- A Header record generates for each Pay Period Number where at least one Deduction History record with a Pay Period Number has a Benefit Type of PERA on the Pay Period End Date entered.
- A Summary record generates for each individual Retirement Information plan type where the employee has a PERA Deduction History record for the Pay Period in the header.
- A Detail record generates for each Deduction History record where the Pay Period Paid is on the Pay Period End Date entered, the Benefit Type is PERA and the Plan Type matches the summary record plan type. Each detail record will report under the header and summary records with the corresponding Pay

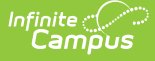

Period Number.

- When the Allocated Pay Period is the same on multiple record for a single employee, the report combines the records and reports the sum of the amounts in the Member Amount (field 14) and PERA Eligible Earning (field16) fields.
- All dollar amounts report with an implied decimal. For example, \$345.67 will report as 34567.

#### **Generating the Extract**

- 1. Select **PERA Contribution** as the Extract Type.
- 2. Enter a **Pay Period End Date** in *mmddyyyy* format or by clicking the calendar icon and selecting a date.

Data will be reported for the paid date of the payroll.

- 3. Enter a **Paid Date** in *mmddyyyy* format or by clicking the calendar icon and selecting a date.
- 4. Select the **Overtime Paycodes** to include in the report.
- 5. Select the **Format** in which the extract should generate. Use the *State Format* for submission to the state and *CSV* or *HTML* for data review and verification.
- 6. Click **Generate Extract** to view the report in the selected format.

Users have the option of submitting the report request to the batch queue by clicking Submit to Batch instead of Generate Extract. This process allows larger reports to generate in the background, without disrupting the use of Campus. The generated extract is available in the Process Inbox. For more information about submitting a report to the batch queue, see the Batch Queue article.

| 300000020121130+00000005738822000001                                |             |   |  |  |
|---------------------------------------------------------------------|-------------|---|--|--|
| 310000002+000005738822+000002664414+000002664386+000000426302000433 |             |   |  |  |
| 380000002123456789JOHNSON                                           | LYNN        | M |  |  |
| 380000002234567891JOHNSON                                           | JEAN        | A |  |  |
| 380000002345678912JONE5                                             | CHRISTOPHER | т |  |  |
| 380000002567891234JONE5                                             | KAREN       | L |  |  |
| 3800000026789123455MITH                                             | VICKIE      | A |  |  |
| 3800000027891234565MITH                                             | THOMAS      | Р |  |  |
| 380000002891234567SMITH                                             | CHERYL      | A |  |  |
|                                                                     |             |   |  |  |

PERA Contribution Extract - State Format (Fixed Width)

|    | A          | В        | С        | D          | E         | F         | G         | Н          | l l      | J         |
|----|------------|----------|----------|------------|-----------|-----------|-----------|------------|----------|-----------|
| 1  | Transactio | Employer | Payment  | Increase/D | Contribut | NumberO   | Filler    |            |          |           |
| 2  | 30         | 0        | 20121130 | +          | 5738822   | 1         |           |            |          |           |
| 3  | Transactio | Employer | PlanID   | Increase/D | PlanTotal | MemberT   | MemberT   | Employer   | Employer | Additiona |
| 4  | 31         | 0        | 2        | +          | 5738822   | +         | 2664414   | +          | 2664386  | +         |
| 5  | Tansaction | Employer | PlanID   | SocialSecu | LastName  | FirstName | MiddleIni | TitleAfter | Coverage | Coverage  |
| 6  | 38         | 0        | 2        | 123456789  | JOHNSON   | LYNN      | M         |            | 20121116 | 20121130  |
| 7  | 38         | 0        | 2        | 234567891  | JOHNSON   | JEAN      | Α         |            | 20121116 | 20121130  |
| 8  | 38         | 0        | 2        | 345678912  | JONES     | CHRISTOP  | т         |            | 20121116 | 20121130  |
| 9  | 38         | 0        | 2        | 456789123  | JONES     | SANDRA    | К         |            | 20121116 | 20121130  |
| 10 | 38         | 0        | 2        | 567891234  | SMITH     | KAREN     | L         |            | 20121116 | 20121130  |
| 11 | 38         | 0        | 2        | 678912345  | SMITH     | VICKIE    | Α         |            | 20121116 | 20121130  |
| 12 | 38         | 0        | 2        | 789123456  | SMITH     | THOMAS    | Р         |            | 20121116 | 20121130  |
| 13 | 38         | 0        | 2        | 891234567  | SMITH     | CHERYL    | Α         |            | 20121116 | 20121130  |
| 14 | 38         | 0        | 2        | 912345678  | SMITH     | NANCY     | L         |            | 20121116 | 20121130  |

PERA Contribution Extract - CSV Format

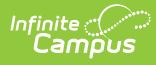

| Header Records:1                                                                                           |                                                         |                                        |                                                                |                                  |                                 |                                                  |                                                          |
|----------------------------------------------------------------------------------------------------|---------------------------------------------------------|----------------------------------------|----------------------------------------------------------------|----------------------------------|---------------------------------|--------------------------------------------------|----------------------------------------------------------|
| TransactionCode                                                                                            | EmployerNumber                                          | Payme                                  | ntDate 1                                                       | Increase/Desc                    | rease                           | ContributionTotal                                | NumberOfPlanS                                            |
| 30                                                                                                    | 000000                                                  | 201211                                 | 30 ·                                                           | ÷                                |                                 | 0000005738822                                    | 000001                                                   |
| Summary Record                                                                                             | ls:1                                                    |                                        |                                                                |                                  |                                 |                                                  |                                                          |
| TransactionCode                                                                                            | EmployerNumber                                          | PlanII                                 | ) Increa                                                       | se/Decrease                      | Plan                            | Total MemberTo                                   | talSign Member                                           |
| 31                                                                                                    | 000000                                                  | 02                                     | +                                                              | 0                                | 00005                           | 738822 +                                         | 00000266                                                 |
| PERA Payroll Re                                                                                            | cords:433                                               |                                        |                                                                |                                  |                                 |                                                  |                                                          |
| TansactionCode                                                                                             | EmployerNumber                                          | PlanID                                 | SocialSe                                                       | Number Number                    |                                 |                                                  | 100 C 100 C                                              |
|                                                                                                    | 1 0                                                     |                                        | Contraction of                                                 | ecurityMullibe                   | r                               | LastName                                         | FirstName                                                |
| 38                                                                                                    | 000000                                                  | 02                                     | 1234567                                                        | 89                               | JOH                             | LastName<br>NSON                                 | FirstName<br>LYNN                                        |
| 38<br>38                                                                                                   | 000000                                                  | 02<br>02                               | 1234567<br>2345678                                             | 89<br>91                         | JOH                             | NSON<br>NSON                                     | FirstName<br>LYNN<br>JEAN                                |
| 38<br>38<br>38                                                                                             | 000000<br>000000<br>000000                              | 02<br>02<br>02                         | 1234567<br>2345678<br>3456789                                  | 89<br>91<br>12                   | JOH<br>JOH                      | LastName<br>NSON<br>NSON<br>ES                   | FIISTName<br>LYNN<br>JEAN<br>CHRISTOPHER                 |
| 38           38           38           38           38           38                                        | 000000<br>000000<br>000000<br>000000                    | 02<br>02<br>02<br>02                   | 1234567<br>2345678<br>3456789<br>4567891                       | 89<br>91<br>112<br>23            | JOH<br>JOH<br>JON               | LastName<br>NSON<br>NSON<br>ES<br>ES             | LYNN<br>JEAN<br>CHRISTOPHER<br>SANDRA                    |
| 38       38       38       38       38       38       38                                                   | 000000<br>000000<br>000000<br>000000<br>000000          | 02<br>02<br>02<br>02<br>02<br>02       | 1234567<br>2345678<br>3456789<br>4567891<br>5678912            | 89<br>91<br>12<br>23<br>34       | JOH<br>JOH<br>JON<br>JON<br>SMI | LastName<br>NSON<br>NSON<br>ES<br>ES<br>TH       | LYNN<br>JEAN<br>CHRISTOPHER<br>SANDRA<br>KAREN           |
| 38           38           38           38           38           38           38           38           38 | 000000<br>000000<br>000000<br>000000<br>000000<br>00000 | 02<br>02<br>02<br>02<br>02<br>02<br>02 | 1234567<br>2345678<br>3456789<br>4567891<br>5678912<br>6789123 | 89<br>91<br>12<br>23<br>34<br>45 | JOH<br>JOH<br>JON<br>JON<br>SMI | LastName<br>NSON<br>NSON<br>ES<br>ES<br>TH<br>TH | LYNN<br>JEAN<br>CHRISTOPHER<br>SANDRA<br>KAREN<br>VICKIE |

PERA Contribution Extract - HTML Format

## **Header Layout**

| Element Name      | Description                                                                                                    | Type,<br>Format,<br>Length          | Campus Database                                       | Campus<br>Location                                                                                                  |
|-------------------|----------------------------------------------------------------------------------------------------|-------------------------------------|-------------------------------------------------------|----------------------------------------------------------------------------------------------------|
| Transaction Code  | The transaction<br>code for the plan<br>summary record.<br>Reports as 30.                                         | Numeric, 2<br>digits                | Not dynamically stored                                | Not<br>dynamically<br>stored                                                                                        |
| Employer Number   | Reports the<br>Employer<br>Retirement Number<br>when the<br>Organization =<br>PERA.                               | Numeric, 6<br>digits                | HrDistirctRetirementInfo.<br>employerRetirementNumber | Human<br>Resources ><br>Administration<br>> District<br>Master ><br>Employer<br>Retirement<br>Number                |
| Paid Date         | The date the<br>member's payroll<br>was paid. Reports<br>from the Paid Date<br>selected on the<br>extract editor. | Date field, 8<br>digits<br>YYYYMMDD | N/A                                                   | N/A                                                                                                    |
| Increase/Decrease | Indicates if the<br>Contribution total is<br>a positive or<br>negative amount.                                    | Alphanumeric<br>+ or -              | Stored in the Campus<br>Payroll database.             | Human<br>Resources ><br>Payroll ><br>Employee ><br>Detailed<br>Deductions ><br>Deduction<br>Amount, Cost<br>Amounts |

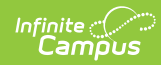

| Element Name                      | Description                                                                  | Type,<br>Format,<br>Length | Campus Database                           | Campus<br>Location                                                                                               |
|-----------------------------------|------------------------------------------------------------------------------|----------------------------|-------------------------------------------|----------------------------------------------------------------------------------------------------|
| Contribution Total                | The absolute value<br>of all contributions<br>being reported.                | Numeric, 14<br>digits      | Stored in the Campus<br>Payroll database. | Human<br>Resources ><br>Payroll ><br>Employee ><br>Detailed<br>Deductions ><br>Deduct<br>Amount, Cost<br>Amounts |
| Number of Plan<br>Summary Records | The number of plan<br>summary records<br>associated with the<br>SDR records. | Numeric, 6<br>digits       | Stored in the Campus<br>Payroll database. | Calculated,<br>not<br>dynamically<br>stored                                                                      |
| Filler                            | N/A                                                                          | N/A                        | N/A                                       | N/A                                                                                                    |

# Summary Layout

| Element Name     | Description                                                                                                    | Type,<br>Format and<br>Length | Campus Database                                       | Campus<br>Location                                                                                                    |
|------------------|----------------------------------------------------------------------------------------------------|-------------------------------|-------------------------------------------------------|----------------------------------------------------------------------------------------------------|
| Transaction Code | The transaction<br>code for the plan<br>summary record.<br>Reports as 31.                                       | Numeric, 2<br>digits          | Not dynamically stored                                | Not<br>dynamically<br>stored                                                                                                    |
| Employer Number  | Reports the<br>Employer<br>Retirement Number<br>when the<br>Organization =<br>PERA.                             | Numeric, 6<br>digits          | HrDistirctRetirementInfo.<br>employerRetirementNumber | Human<br>Resources ><br>Administration<br>> District<br>Master ><br>Employer<br>Retirement<br>Number                               |
| Plan ID          | The unique<br>identifier for the<br>plan. Reports the<br>plan type reported<br>for this Plan<br>Summary record. | Numeric, 2<br>digits          | HrRetirement.<br>accountNumber                        | Human<br>Resources ><br>Personnel ><br>Personnel<br>Master > HR<br>General<br>Information ><br>Retirement<br>Information ><br>PERA |

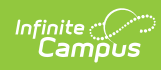

| Element Name      | Description                                                                                                    | Type,<br>Format and<br>Length | Campus Database                           | Campus<br>Location                                                                                               |
|-------------------|----------------------------------------------------------------------------------------------------|-------------------------------|-------------------------------------------|----------------------------------------------------------------------------------------------------|
| Increase/Decrease | Indicates if the plan<br>total is a positive or<br>negative amount.                                                            | Alphanumeric<br>+ or -        | Stored in the Campus<br>Payroll database. | Human<br>Resources ><br>Payroll ><br>Employee ><br>Detailed<br>Deductions ><br>Deduct<br>Amount, Cost<br>Amounts |
| Plan Total        | The sum of all<br>Member Total,<br>Employer Total, and<br>Additional Total<br>values being<br>reported.                        | Numeric, 12<br>digits         | Stored in the Campus<br>Payroll database. | Human<br>Resources ><br>Payroll ><br>Employee ><br>Detailed<br>Deductions ><br>Deduct<br>Amount, Cost<br>Amounts |
| Increase/Decrease | Indicates if the<br>member total is a<br>positive or negative<br>amount.                                                       | Alphanumeric<br>+ or -        | Stored in the Campus<br>Payroll database. | Human<br>Resources ><br>Payroll ><br>Employee ><br>Detailed<br>Deductions ><br>Deduct<br>Amount                  |
| Member Total      | The sum of all<br>Member Amount<br>values being<br>reported.                                                                   | Numeric, 12<br>digits         | Stored in the Campus<br>Payroll database. | Human<br>Resources ><br>Payroll ><br>Employee ><br>Detailed<br>Deductions ><br>Deduct<br>Amount                  |
| Increase/Decrease | Indicates whether<br>the employer total<br>is a positive or<br>negative amount.                                                | Alphanumeric<br>+ or -        | Stored in the Campus<br>Payroll database. | Calculated,<br>not<br>dynamically<br>stored                                                                      |
| Employer Total    | The sum of all<br>employer<br>contribution values<br>from the Employer<br>Amount calculation<br>MINUS the<br>Additional Total. | Numeric, 12<br>digits         | Stored in the Campus<br>Payroll database. | Calculated,<br>not<br>dynamically<br>stored                                                                      |
| Increase/Decrease | Indicates whether<br>the additional total<br>is a positive or<br>negative amount.                                              | Alphanumeric<br>+ or -        | Stored in the Campus<br>Payroll database. | Calculated,<br>not<br>dynamically<br>stored                                                                      |

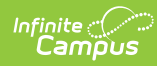

| Element Name                | Description                                                                      | Type,<br>Format and<br>Length | Campus Database                           | Campus<br>Location                          |
|-----------------------------|----------------------------------------------------------------------------------|-------------------------------|-------------------------------------------|---------------------------------------------|
| Additional Total            | The sum of all PERA eligible earnings.                                           | Numeric, 12<br>digits         | Stored in the Campus<br>Payroll database. | Calculated,<br>not<br>dynamically<br>stored |
| Number of Detail<br>Records | The total number of<br>detail records<br>associated with this<br>summary record. | Numeric, 6<br>digits          | Stored in the Campus<br>Payroll database. | Calculated,<br>not<br>dynamically<br>stored |
| Filler                      | N/A                                                                              | N/A                           | N/A                                       | N/A                                         |

# **Detail Layout**

| # | Element Name     | Description                                                                                                    | Type,<br>Format and<br>Length | Campus Database                                       | Campus<br>Location                                                                                                    |
|---|------------------|----------------------------------------------------------------------------------------------------|-------------------------------|-------------------------------------------------------|----------------------------------------------------------------------------------------------------|
| 1 | Transaction Code | The transaction<br>code for the plan<br>summary record.<br>Reports as 38.                                                 | Numeric, 2<br>digits          | Not dynamically stored                                | Not<br>dynamically<br>stored                                                                                                    |
| 2 | Employer Number  | Reports the<br>Employer<br>Retirement<br>Number when the<br>Organization =<br>PERA.                                       | Numeric, 6<br>digits          | HrDistirctRetirementInfo.<br>employerRetirementNumber | Human<br>Resources ><br>Administratio<br>> District<br>Master ><br>Employer<br>Retirement<br>Number                                                  |
| 3 | Plan ID          | The unique<br>identifier for the<br>plan. Reports the<br>plan type for the<br>employee on the<br>Date Pay Period<br>Paid. | Numeric, 2<br>digits          | HrRetirement.<br>accountNumber                        | Human<br>Resources ><br>Personnel ><br>Personnel<br>Master > HR<br>General<br>Information ><br>Retirement<br>Information ><br>PERA, Accour<br>Number |

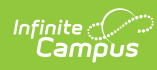

| # | Element Name              | Description                                                                                                    | Type,<br>Format and<br>Length  | Campus Database     | Campus<br>Location                                                                                                    |
|---|---------------------------|----------------------------------------------------------------------------------------------------|--------------------------------|---------------------|----------------------------------------------------------------------------------------------------|
| 4 | Social Security<br>Number | The Social Security<br>Number of the<br>employee from the<br>active personnel<br>record of the<br>individual being<br>reported. | Numeric, 9<br>digits           | Person.staffStateID | Human<br>Resources ><br>Personnel ><br>Personnel<br>Master > HR<br>General<br>Information ><br>Social<br>Security<br>Number |
| 5 | Last Name                 | The last name<br>from the active<br>personnel record.                                                                           | Alphanumeric,<br>30 characters | Identity.lastName   | Human<br>Resources ><br>Personnel ><br>Personnel<br>Master > HR<br>General<br>Information ><br>Last Name                    |
| 6 | First Name                | The first name<br>from the active<br>personnel record.                                                                          | Alphanumeric,<br>30 characters | Identity.firstName  | Human<br>Resources ><br>Personnel ><br>Personnel<br>Master > HR<br>General<br>Information ><br>First Name                   |
| 7 | Middle Initial            | The middle initial from the active personnel record.                                                                            | Alphanumeric,<br>1 character   | Identity.middleName | Human<br>Resources ><br>Personnel ><br>Personnel<br>Master > HR<br>General<br>Information ><br>Middle Name                  |
| 8 | Title After Name          | Any suffix<br>following the<br>individual's name.                                                                               | Alphanumeric,<br>4 characters  | ldentity.suffix     | Human<br>Resources ><br>Personnel ><br>Personnel<br>Master > HR<br>General<br>Information ><br>Suffix                       |

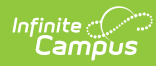

| #  | Element Name           | Description                                                                                                    | Type,<br>Format and<br>Length       | Campus Database                           | Campus<br>Location                                                                                                    |
|----|------------------------|----------------------------------------------------------------------------------------------------|-------------------------------------|-------------------------------------------|----------------------------------------------------------------------------------------------------|
| 9  | Coverage Start<br>Date | The beginning<br>date of the<br>reported pay<br>period. The report<br>finds the pay<br>period to which the<br>PERA deduction<br>was allocated<br>(Human Resources<br>> Payroll ><br>Employees ><br>Employees ><br>Payroll > Detailed<br>Deductions > PERA<br>> Allocated Pay<br>Period) and reports<br>the beginning date<br>for that pay<br>period. | Date field, 8<br>digits<br>YYYYMMDD | Stored in the Campus<br>Payroll database. | Human<br>Resources ><br>Payroll ><br>Process > Pa<br>Cycle ><br>Tables ><br>Payroll Types<br>> Payroll<br>Dates ><br>Payroll Date<br>Details > Dat<br>Start |
| 10 | Coverage End Date      | The end date of<br>the reported pay<br>period. The report<br>finds the pay<br>period to which the<br>PERA deduction<br>was allocated<br>(Human Resources<br>> Payroll ><br>Employees ><br>Payroll > Detailed<br>Deductions > PERA<br>> Allocated Pay<br>Period) and reports<br>the end date for<br>that pay period.                                  | Date field, 8<br>digits<br>YYYYMMDD | Stored in the Campus<br>Payroll database. | Human<br>Resources ><br>Payroll ><br>Process > Pa<br>Cycle ><br>Tables ><br>Payroll Types<br>> Payroll<br>Dates ><br>Details > Dat<br>End                   |

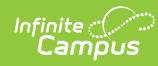

| #  | Element Name            | Description                                                                                                    | Type,<br>Format and<br>Length | Campus Database                           | Campus<br>Location                                                                                        |
|----|-------------------------|----------------------------------------------------------------------------------------------------|-------------------------------|-------------------------------------------|----------------------------------------------------------------------------------------------------|
| 11 | Pay Type                | <ul> <li>The type of pay<br/>the contribution is<br/>based on. Reports</li> <li>the Pension</li> <li>Payment Type.</li> <li>Options are: <ul> <li>01: Regular</li> <li>service</li> <li>activity</li> <li>02: Lump sum</li> <li>payments of</li> <li>unused,</li> <li>accrued</li> <li>compensatory</li> <li>time</li> <li>04: Grievance</li> <li>pay</li> <li>05: Lump sum</li> <li>payments</li> <li>that have</li> <li>retroactive</li> <li>earnings</li> <li>period</li> <li>06: Omitted</li> <li>Deduction</li> <li>from earnings</li> <li>of a member</li> </ul> </li> </ul> | Numeric, 2<br>digits          | Stored in the Campus<br>Payroll database. | Stored in the<br>Campus<br>Payroll<br>database.                                                           |
| 12 | Adjustment<br>Indicator | Indicates that the<br>transaction is an<br>adjustment to a<br>previously<br>submitted<br>transaction.<br>Reports as <b>A</b> if the<br>Pension<br>Transaction Type<br>is marked as an<br>adjustment.<br>Otherwise reports<br>as <b>O</b> .                                                                                                    | Alphanumeric,<br>1 character  | Stored in the Campus<br>Payroll database. | Stored in the<br>Campus<br>Payroll<br>database.                                                           |
| 13 | Increase/Decrease       | Indicates whether<br>the Member<br>Amount is a<br>positive or<br>negative amount.                                                                                                    | Alphanumeric<br>+ or -        | Stored in the Campus<br>Payroll database. | Human<br>Resources ><br>Payroll ><br>Employee ><br>Detailed<br>Deductions ><br>PERA ><br>Deduct<br>Amount |

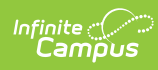

| #  | Element Name             | Description                                                                                                    | Type,<br>Format and<br>Length | Campus Database                           | Campus<br>Location                                                                                         |
|----|--------------------------|----------------------------------------------------------------------------------------------------|-------------------------------|-------------------------------------------|----------------------------------------------------------------------------------------------------|
| 14 | Member Amount            | Reports the<br>Member<br>Contribution<br>amount equal to<br>the PERA eligible<br>earnings multiplied<br>by the Plan Rate. | Numeric, 10<br>digits         | Stored in the Campus<br>Payroll database. | Humanr<br>Resources ><br>Payroll ><br>Employee ><br>Detailed<br>Deductions ><br>PERA ><br>Deduct<br>Amount |
| 15 | Increase/Decrease        | Indicates whether<br>the PERA Eligible<br>Earnings is a<br>positive or<br>negative number.                                | Alphanumeric<br>+ or -        | Stored in the Campus<br>Payroll database. | Calculated,<br>not<br>dynamically<br>stored.                                                               |
| 16 | PERA Eligible<br>Earning | Reports the<br>member's eligible<br>earnings for the<br>reported pay<br>period.                                           | Numeric, 10<br>digits         | Stored in the Campus<br>Payroll database. | Stored in the<br>Campus<br>Payroll<br>database.                                                            |
| 17 | Increase/Decrease        | Indicates whether<br>the DCP Employer<br>Amount is positive<br>or negative.                                               | Alphanumeric<br>+ or -        | Stored in the Campus<br>Payroll database. | Stored in the<br>Campus<br>Payroll<br>database.                                                            |
| 18 | Employer Amount          | Reports the sum of<br>all Employer Cost<br>fields for the<br>employee AND<br>plan type.                                   | Numeric, 10<br>digits         | Stored in the Campus<br>Payroll database. | Stored in the<br>Campus<br>Payroll<br>database.                                                            |

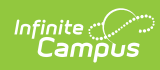

| #  | Element Name                      | Description                                                                                                    | Type,<br>Format and<br>Length | Campus Database                           | Campus<br>Location                                                                                                    |
|----|-----------------------------------|----------------------------------------------------------------------------------------------------|-------------------------------|-------------------------------------------|----------------------------------------------------------------------------------------------------|
| 19 | School Fiscal Year                | The school year<br>during which the<br>reported earnings<br>were accrued.<br>If the <b>Pay Type</b> is<br><i>01: Regular service</i><br><i>activity</i> AND the<br><b>Coverage Start</b><br><b>Date</b> and<br><b>Coverage End</b><br><b>Date</b> are in June,<br>July or August,<br>then the report<br>finds the pay<br>period to which the<br>deduction was<br>allocated and<br>reports the fiscal<br>year for that pay<br>period.<br>All other scenarios<br>report blank. | Numeric, 4<br>digits          | Stored in the Campus<br>Payroll database. | Human<br>Resources ><br>Payroll ><br>Process > Pa<br>Cycle ><br>Tables ><br>Payroll Types<br>> Payroll<br>Dates ><br>Details ><br>Payroll Date<br>Years > FSC |
| 20 | Reference                         | Reports additional<br>transaction details.<br>Currently reports<br>as blank.                                                                                                    | N/A                           | N/A                                       | N/A                                                                                                    |
| 21 | Increase/Decrease                 | Indicates whether<br>the Compensated<br>Hours is a positive<br>or negative value.<br>Currently reports<br>as blank.                                                                                                    | N/A                           | N/A                                       | N/A                                                                                                    |
| 22 | Compensated<br>Hours              | Reports the<br>number of hours<br>for which the<br>employee receives<br>compensation<br>during the<br>reported pay<br>cycle. Currently<br>reports as blank.                                                                                                    | N/A                           | N/A                                       | N/A                                                                                                    |
| 23 | Increase/Decrease<br>Overtime Pay | Indicates whether<br>the compensated<br>hours are a<br>positive or<br>negative amount.                                                                                                    | Alphanumeric<br>+ or -        | Stored in the Campus<br>Payroll database. | Calculated,<br>not<br>dynamically<br>stored.                                                                                                    |

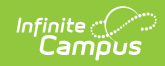

| #  | Element Name | Description                                                                                                    | Type,<br>Format and<br>Length | Campus Database                           | Campus<br>Location                           |
|----|--------------|----------------------------------------------------------------------------------------------------|-------------------------------|-------------------------------------------|----------------------------------------------|
| 24 | Overtime Pay | The total amount<br>of overtime pay for<br>the employee.<br>The sum of all pay<br>tied to all pay<br>codes entered into<br>the Overtime<br>Paycodes field on<br>the extract editor<br>reports. | Numeric, 10<br>digits         | Stored in the Campus<br>Payroll database. | Calculated,<br>not<br>dynamically<br>stored. |
| 25 | Filler       | N/A                                                                                                    | N/A                           | N/A                                       | N/A                                          |